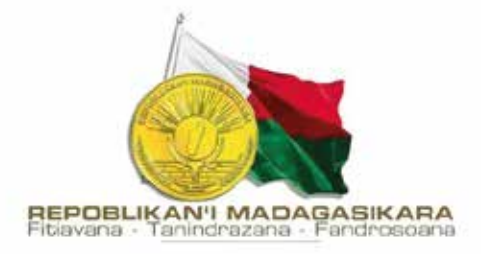

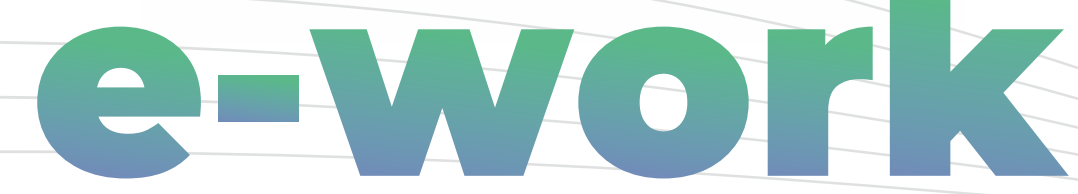

# Plateforme de **demande d'autorisation d'emploi** pour les **travailleurs étrangers** à Madagascar

# Guide d'utilisation

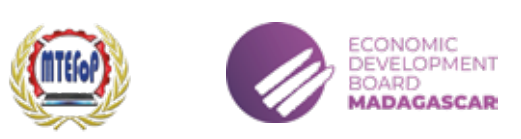

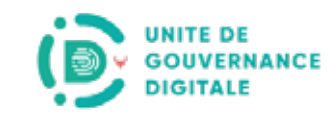

En alignement avec le socle n°3 de la Politique Générale de l'État axé sur la Gouvernance et l'État de Droit,

le Ministère du Travail, de l'Emploi et de la Fonction Publique conjointement avec l'Economic Development Board of Madagascar lancent officiellement : **"e-work", la plateforme digitale dédiée à la procédure de délivrance des autorisations d'emploi**.

# Les avantages **e-work**

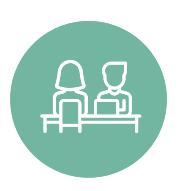

### PAS D'ATTENTE AU GUICHET

Grâce à la prise de rendez-vous, vous évitez les longues files d'attente pour le dépôt des dossiers physiques.

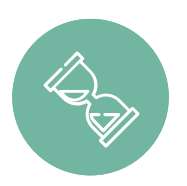

### DÉLAI DE TRAITEMENT PLUS COURT

Recevez le contrat visé dans la journée.

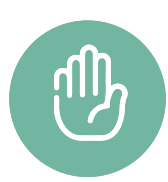

# SUIVI TRANSPARENT

Suivez l'avancement de votre demande et soyez informé à chaque étape du processus.

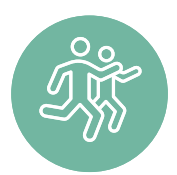

# MOINS DE DÉPLACEMENTS

Économisez du temps et de l'argent en évitant les déplacements inutiles grâce à notre plateforme en ligne.

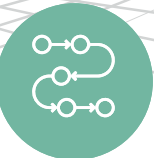

## **PROCÉDURE SIMPLIFIÉE**

Grâce à e-work, les futures demandes d'autorisation d'emploi seront facilitées, réduisant ainsi les formalités administratives.

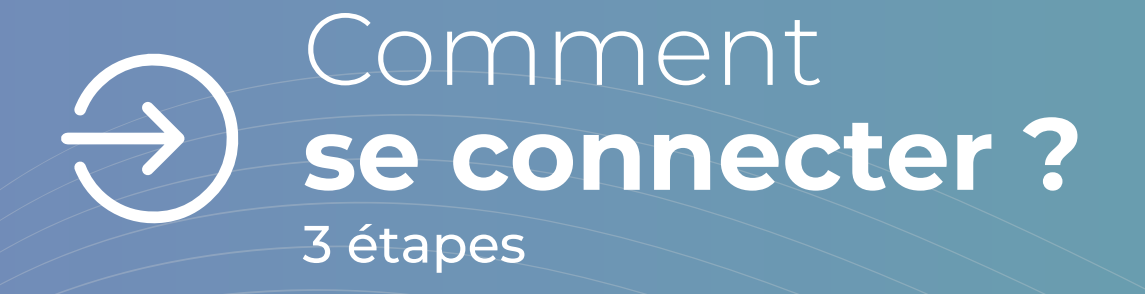

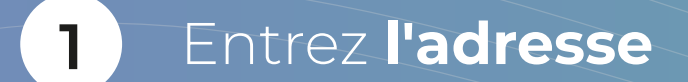

e-work.edbm.mg

Q

puis OK ou valider

| 7 |
|---|
| 2 |
|   |

| Login          |                    |             | 2        |
|----------------|--------------------|-------------|----------|
| Mot de passe – |                    |             | ð        |
|                | м                  | ot de passe | e oublié |
|                | Se connecter       |             |          |
|                | Pas encore inscrit |             |          |
|                | Créer un compte    | 5           |          |

# Choisissez Créer un compte pour commencer

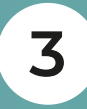

# Inscription

| Dénomination sociale de l'entreprise                                 |
|----------------------------------------------------------------------|
| NIF de l'entreprise                                                  |
| Adresse email                                                        |
| Mot de passe                                                         |
| Confirmation du mot de passe                                         |
| Téléphone                                                            |
| Je reconnais avoir lu et compris les <u>CGU</u> et je les<br>accepte |
| S'inscrire                                                           |
| Vous avez déjà un compte                                             |
| Se connecter                                                         |

Remplissez les champs demandés pour vous inscire **puis verifiez votre boite mail pour valider** 

# Bienvenue dans votre espace personnel

Bienvenue dans votre espace personnel

Nouvelle demande

Renouvellement Annulation

Taux de change : 5 000, 00 MGA

# Tableau de bord

Ce tableau de bord vous permet de consulter le résumé des états des autorisations d'emploi de vos travailleurs et de l'évolution des demandes d'autorisation en cours

### Etats des autorisations d'emploi

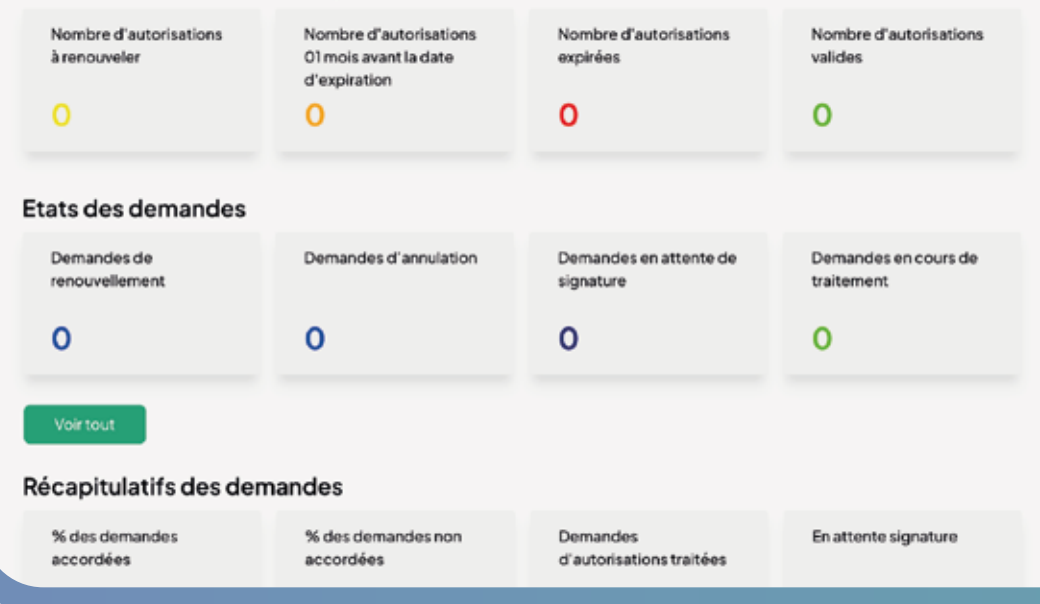

# Comment gérer votre espace personnel ?

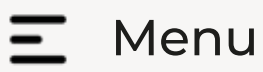

Tableau de bord -

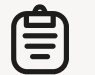

Dossiers

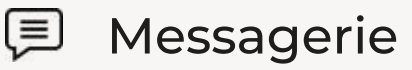

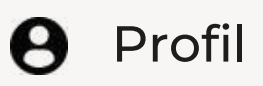

Déconnexion

- Pour gérer la barre des Menus
- Pour **avoir un apercu** global de vos activités
- Pour suivre vos dossiers et leurs statuts
  - Pour voir les notifications sur l'avancement de vos dossiers
- Pour gérer votre profil

Pour vous déconnecter de la plateforme

| Nouvel                                         | le dem                                                                                          | ande                                                 |                         |
|------------------------------------------------|-------------------------------------------------------------------------------------------------|------------------------------------------------------|-------------------------|
|                                                |                                                                                                 | Renseignement<br>l'entreprise                        | sur                     |
|                                                | Ceform                                                                                          | Nulaire correspo<br>f<br>Vous avez be                | ond i<br>ourn<br>soin c |
| A prop<br>ORM<br>Adre<br>Lato                  | DOS de l'en<br>ou raison sociale<br>IGE MADAGASC<br>sse de siège<br>ur, rue Ravonineh<br>ociété | itriniarivo BP 7754                                  | entrepri                |
|                                                | N° I<br>Nor                                                                                     | Dossier :<br>n de l'entreprise :                     | N<br>O                  |
|                                                | Тур                                                                                             | e de demande :                                       | N                       |
|                                                |                                                                                                 | Rensei<br>l'ei                                       | gnem                    |
|                                                |                                                                                                 | Ceformu                                              | laire<br>Ve             |
| Vous être<br>votre de                          | is sur le point :<br>mande est NE                                                               | de soumettre des nou<br>02024-02-130015.             | velles                  |
| DM202                                          | 4-02-13001                                                                                      | Nom et préno                                         | ms                      |
| Montant à<br>Lors du dé<br>Patteste<br>parlaio | payer<br>pôt des docu<br>e sur l'honneur d                                                      | ments en papier au gu<br>le l'exactitude des renseig | ichet (                 |
|                                                | Télécharoer d                                                                                   | 00000000                                             |                         |

# Soument Soumettre Soumettre Soumetere Source Source

| 2<br>Renseignement s<br>le travailleur                                  | 3<br>ur Soumission de la<br>demande                                                             |                                          |  |  |
|-------------------------------------------------------------------------|-------------------------------------------------------------------------------------------------|------------------------------------------|--|--|
| a la version physiq<br>ir des information<br>d'aide pour la saisie ? cr | ue des formulaires légaux<br>is véridiques.<br>onsultez le guide d'utilisation                  | k, veuillez                              |  |  |
|                                                                         | NIF<br>2000002340<br>Date d'obtention<br>07/01/2011                                             |                                          |  |  |
|                                                                         | N*CNaPs                                                                                         |                                          |  |  |
| sesfranches                                                             | 11 galaxy                                                                                       |                                          |  |  |
| D2024-02-090013                                                         | Nombre de demandes:                                                                             | 0                                        |  |  |
| ouvelle demande                                                         | ligne:                                                                                          |                                          |  |  |
|                                                                         | Etat du dossier :                                                                               | En cours de montage                      |  |  |
|                                                                         |                                                                                                 |                                          |  |  |
|                                                                         | 0                                                                                               | (3)                                      |  |  |
| ient sur R                                                              | enseignement sur                                                                                | Soumission de la                         |  |  |
| ise                                                                     | le travailleur                                                                                  | demande                                  |  |  |
| correspond à la ve<br>fournir des<br>bus avez besoin d'aide p           | ersion physique des formul<br>informations véridiques.<br>pour la saisie ? consultez le guide o | laires légaux, veuillez<br>d'utilisation |  |  |
|                                                                         |                                                                                                 |                                          |  |  |
| demandes d'autorisation o                                               | d'emploi pour l personne(s) suivant la                                                          | liste ci-après la réference de           |  |  |
| Nationalité Fonc                                                        | tion Date d'entrée prévue                                                                       | Pièces justificatives                    |  |  |
| Afghane sa                                                              | 01/02/2024                                                                                      | 0                                        |  |  |
| ,                                                                       | litrer par page: 5                                                                              | Ŭ                                        |  |  |
|                                                                         |                                                                                                 | • < 1-1sur1 >                            |  |  |
| nique, vous devez payer la somme de : 500 000, 00 MGA                   |                                                                                                 |                                          |  |  |
| ts fournis. J'ai bien conscience                                        | que toute fausse déclaration de ma part m                                                       | expose à des sanctions prévues           |  |  |
|                                                                         |                                                                                                 |                                          |  |  |
|                                                                         | Précédent                                                                                       |                                          |  |  |

Remplissez les informations sur votre entreprise, le travailleurs

sans oublier d'uploader les pieces justificatives

puis cliquez sur **Soumettre,** 

obtenez un rendez-vous et venez deposer vos dossiers physiques et payez votre frais de dossiers.

# O Suivez **l'état کی** de vos dossi

# Sélection... Nom du père Nom de la mère Informations sur le + Nom de Adresse

ltat

l'établiss

dents prof

Genre

### Etat des demandes en cours

Ce tableau vous permet de voir les dossiers avec leurs statuts. Vous pouvez filtrer les dossiers en utilisant les champs de recherche

| Liste des dossiers |                  |           |                       |                          |         | · ·                                 |
|--------------------|------------------|-----------|-----------------------|--------------------------|---------|-------------------------------------|
| N* de dossier      | Tipe:            | Etat      |                       | Rendez-vous              |         |                                     |
| ٩                  | Sélection        | v   Sóler | chónia                | Sélection                | Įν      | Itat                                |
| N* Dossler         | Туре             | Nombre    | Etat                  | Rendez-vous              | Actions | instificativ                        |
| ND2024-01-170010   | Nouvelle demande | 3         | Dossier soumis     Do | ji/mm/aaaa<br>xxbox      | 0       | inir les versions<br>chaque fichier |
| ND2024-01-170009   | Nouvelle demande | 0         | En cours de montage   | jj/mm/aasa<br>isrtox     | ø       | ificatives:                         |
| DR2024-01-080002   | Rencuvellement   | 3         | Contrat visë          | 08/01/2024<br>16/00:00   | ø       | ande motivee et n                   |
| ND2024-01-060001   | Nouvelle demande |           | Autorisation prète    | © 08/01/2024<br>16:15:00 | 0       | ntrats de travail                   |
| A.                 |                  |           |                       |                          |         |                                     |

# Vérifiez l'état de vos dossiers

et une fois que le statut change et «Autorisation prête» venez la réc Déclaration sur l'honne

Fiche de renseignemen

Déclaration sur l'honnes

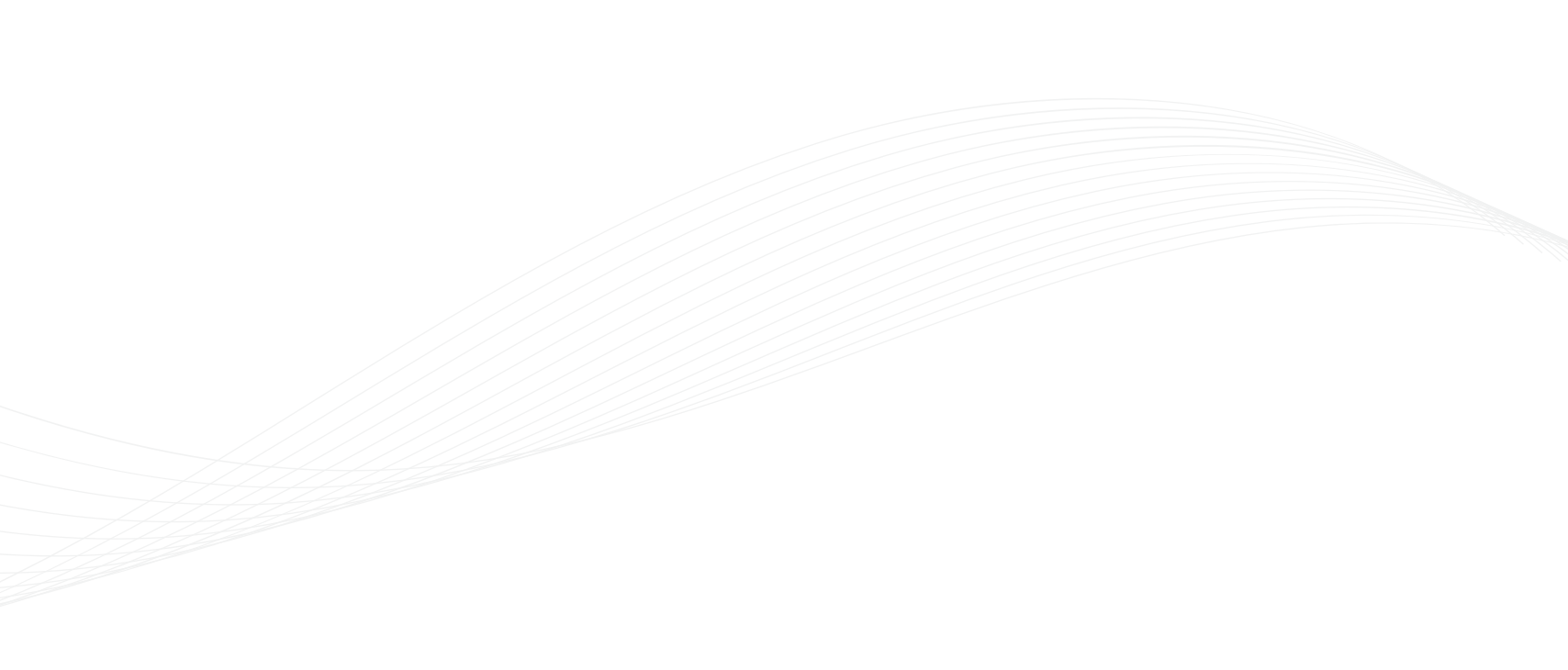

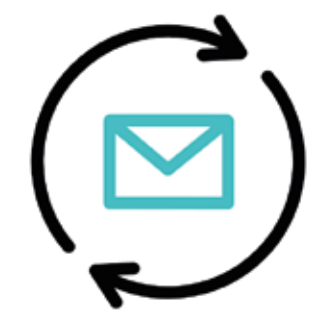

# Contactez-nous si vous avez besoin d'aides ou d'accompagnements

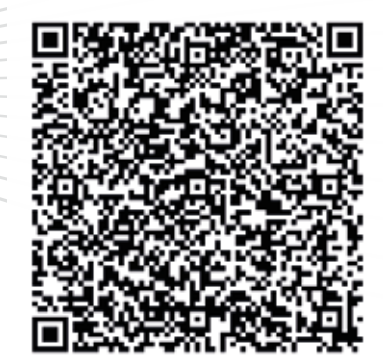

Représentant du Ministère en charge du Travail • +261 20 22 670 40 • +261 20 22 681 21 • mtefop@edbm.mg

Cette publication a été produite avec le soutien financier de l'Union européenne. Son contenu relève de la seule responsabilité de l'Economic Development Board of Madagascar et ne reflète pas nécessairement les opinions de l'Union européenne.

Financé par l'Union européenne

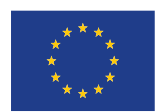